## ウェブページのリンク先を別タブまたは別ウィンドウで開く

グーグル、ヤフーや MSN(マイクロソフトネットワーク)で検索して表示された検索 結果一覧からリンク先を開くときやヤフーや MSN などの記事のリンク先を開くとき、そ のままクリックすると同じウィンドウで開きます。この方法では、ほかの検索結果や記事 のリンク先を開くには、元の検索結果一覧や記事一覧のウィンドウに戻る必要があり、 「戻る] アイコンを何回かクリックすることになります。

リンク先を別タブや別ウィンドウで開けば、元の検索結果一覧表や記事一覧のウィンド ウヘすぐ戻れます。

リンク先を別タブや別ウィンドウで開く方法には、インターネットエクスプローラ

(IE11)、エッジ(Edge)、クローム(Chrome)ともに、検索結果一覧と記事一覧に共通する方法と、グーグル、ヤフーや MSN の検索結果一覧結果を別タブで開く設定をする方法とがあります。

## 検索結果一覧と記事一覧で共通した、別タブ、別ウィンドウで開く方法

1. 別タブで開く方法

開きたいリンクのあるところへポインターを移動させ、[手指] マークが表示された ら [Ctrl] キーを押しながらクリックします。

2. 別ウィンドウで開く方法

開きたいリンクのあるところへポインターを移動させ、[手指] マークが表示された ら [Shift] キーを押しながらクリックします。

## 検索結果一覧で、別タブで開く設定方法(すべてのブラウザに共通)

1. グーグル

①グーグル検索ページを開いて、検索窓の下にある〔設定〕をクリックします。

| $\leftrightarrow$ $\rightarrow$ C $\triangle$ | G Google ( | 検索する | か、URLを | 入力してくださし | 1  |       |              |            |
|-----------------------------------------------|------------|------|--------|----------|----|-------|--------------|------------|
| Google                                        |            |      |        |          |    |       | $\backslash$ | <b>Ļ</b> Q |
|                                               | すべて        | 画像   | 動画     | ニュース     | 地図 | もっと見る | 設            | 定 ツール      |

## ②表示されたメニューの [検索設定] をクリックします。

| 供用設定            |  |
|-----------------|--|
| ≣IE (Languages) |  |
| セーフサーチをオンにする    |  |
| すべての結果を表示       |  |
| 検索オプション         |  |
| 検索におけるデータ       |  |
| 元王              |  |
| ヘルプを検索          |  |

- 2 / 5
- ③ [検索の設定] 画面が表示されるので、[結果ウィンドウ] の [選択された各結果 を新しいブラウザウィンドウで開く] の前の口にクリックしてチェックを入れま す。

| / 8        |                                                                                                    |
|------------|----------------------------------------------------------------------------------------------------|
| Google     |                                                                                                    |
| 検索の設定      |                                                                                                    |
| 検索結果       | セーフサーチ フィルタ                                                                                                    |
| <b>E15</b> | セーフサーチを使用すると、Google 検索特徴から不適切な要素を含む医療をブロックできます。セーフ                                                                                                    |
| ヘルプ        | ーチ フィルタは 100% 正確というわけで (ありませんが、ほとんどの暴力的なコンテンツやアダルト コ<br>テンツを除外できます。                                                                                                    |
|            | セーフサーチをオンにする セーブサーチをロック                                                                                                    |
|            | ページあたりの表示件数                                                                                                    |
|            | 10 20 38 40 50 180<br>3801                                                                                                    |
|            | プライペート検来結果                                                                                                    |
|            | プライベート検索結果では、自分だけが見ることのできるコンテンツ、コネクションなど、自分とのMbi<br>性が高いコンテンツを検索結果に表示することができます。                                                                                                    |
|            | <ul> <li>プライベート検索結果を使用する</li> </ul>                                                                                                    |
|            | ○ プライベートが素結果を使用しない                                                                                                    |
|            |                                                                                                    |
|            | 音声での回答                                                                                                    |
|            | 音声での回答                                                                                                    |
|            | <ul> <li>         音声での回答         <ul> <li>                   倉声は完計の音声回話設定</li></ul></li></ul>                                                                                                    |
|            | <ul> <li>         音声検索時の音声回話設定         <ul> <li>                  ・</li></ul></li></ul>                                                                                                    |
|            | <ul> <li>         音声での回答         音画検索的回答を音声で聴く         <ul> <li></li></ul></li></ul>                                                                                                    |
|            | <ul> <li>         音声での回答         <ul> <li>                  音声検索時の音声回話設定              </li> <li></li></ul></li></ul>                                                                                                    |
|            | <ul> <li>音声での回答</li> <li>音声は素の回答を音声で聞く</li> <li>テキストだけ表示する</li> <li>読取ウィンドウ</li> </ul>                                                                                                    |
|            | <ul> <li>音声な気の回答</li> <li>音声な気の回答を音声で聞く</li> <li>ティストだけ表示する</li> <li>缺点ウィンドウ</li> <li>ジ 選択された各結果を新しいブラウザウィンドウで聞く</li> </ul>                                                                                                    |
| 画面を下まで     | <ul> <li>新たでの回答</li> <li>音声は気かり音声回答設定</li> <li>音声は気か回答を音声で聞く</li> <li>ティストだけ表示する</li> <li>読むウィンドウ</li> <li>端線された各結果を新しいブラウザウィンドウで騒く</li> <li>スクロールして [保存] ボタンをクリックします。</li> </ul>                                                                                                    |
| 画面を下まで     | <ul> <li>新たでの回答</li> <li>高声は気味がり資声回話設定</li> <li>金声は気かり回答を音声で聞く</li> <li>ティストだけ表示する</li> <li>転応ウィンドウ</li> <li>端沢された各柱間を新しいブラウザウィンドウで聞く</li> <li>スクロールして [保存] ボタンをクリックします。</li> <li>結果ウィンドウ</li> </ul>                                                                                                    |
| 画面を下まで     | 音声での回答<br>音声は素珍の音声回画設定<br>き 音声は素の回答を音声で聞く<br>う デイストだけ表示する<br>始度ウィンドウ<br>、 違何された各柱集を新しいブラウザウィンドウで類く<br>マ ユ ク ロ ー ル し て [保存] ボタンをクリックします。<br>結果ウィンドウ                                                                                                    |
| 画面を下まで     | #本での回答     電検索の回答を言声で聞く     ・ 含声が柔の回答を言声で聞く     ・ う ディストだけ表示する     ・<br>は取りィンドウ     ・ 承担された各様果を新しいブラウザウィンドウで騙く     ・     ・<br>・<br>・<br>・ 本服ウィンドウ     ・<br>・<br>・ |
| 画面を下まで     | <ul> <li>第二次第二次の目前に設定</li> <li>第二次第二次の目前を登録できまく</li> <li>ディストだけ表示する</li> <li>第二次入たけ表示する</li> <li>第二次クレールして [保存] ボタンをクリックします。</li> <li>第四ウィンドウ</li> <li>単成された各時期を新しいブラウザウィンドウで載く</li> <li>第四クレンドウ</li> <li>中国内にたる時期を新しいブラウザウィンドウで載く</li> <li>第二次第二次第二次第二次第二次第二次第二次第二次第二次第二次第二次第二次第二次第</li></ul>                                                                                                    |
| 画面を下まで     | 計画構成的な範囲回路設定           当時に気の回答を言声で聞く           うだれたの回答を言声で聞く           うだれたの回答を言声で聞く           うれたの回答を言声で聞く           第二の上たの回答を言声で聞く           第二の上たの回答を言声で聞く           第二の上たの目前のとの見示する           第二の上の上のこ [保存] ボタンをクリックします。           結果ウィンドウ<br>*組代された各情報を新しいプラウザウィンドウで聞く           「大方」           「大方」           「大方」           「「「「」」」           「「」」           「「」」           「「」」           「「」」           「「」」           「「」」           「」」           「「」」           「「」」           「」」           「」」           「「」」           「「」」           「」」           「」」           「」」           「」」           「」」           「」」           「「」」           「」」           「」」           「」」           「」」           「」」           「」」           「」」           「」」           「」」           「」」           「」」           「」」           「」」                                                                                                    |
| 画面を下まで     | 日本のの時期         日本協会的な専用回答設立         ● 含味のの回答を含声で見く         ● 含れんたけ表示する         ● 含れんたけ表示する         ● な使くっという         ● な使くっという         ● な使くっという         ● な使くっという         ● な使くっという         ● な使くっという         ● な使くっという         ● なたのものに、いづきつザウィンドウでなく         ● なたのものに、「うつザウィンドウでなく         ● なたのものに、「うつザウウザウィンドウでなく         ● なんのものに、「うつザウウザウィンドウでなく         ● なんのものに、「うつがらな」、なのない「うつザウィンドウでなく         ● なんのものに、「うつがりウィンドウでなく         ● なんのなのに、         ● れたののなの       ● アルメニン                                                                                                    |
| 画面を下まで     | 計画は気持り装置両面振設定         ・ 営用に気の回気を営用で聞く         ・ 営用に気の回気を営用で聞く         ・ プリストだけ表示する         ・ 知行されたる特徴意を新しいプラウザウィンドウで聞く         ・ 知知されたる特徴意を新しいプラウザウィンドウで聞く         ・ 知知されたる特徴意を新しいプラウザウィンドウで聞く         ・ 知知されたる特徴意を新しいプラウザウィンドウで聞く         ・ 知知されたる特徴意を新しいプラウザウィンドウで聞く         ・ 知知されたる特徴意を新しいプラウザウィンドウで聞く         ・ 知知されたる特徴意を新しいプラウザウィンドウで聞く         ・ 知知されたら特徴意を新しいプラウザウィンドウで聞く         ・ 知知の許知       ・ アンドウで聞く         ・ 知知の論題       ・ アンドウで聞く         ・ 知知の説面       ・ アルメニカ       ・ イギリス         ・ 知知ない期期       ・ アンドウ       ・ イギリス         ・ アンドウンド       ・ アンドウス       ・ イギリス                                                                                                    |
| 画面を下まで     | 第単構成的 集中回 系設式           第 単構成的 集中回 系設式           ● 営用人ための国家を営事で聞く           ● 営用人ためけ表示する           B ワクィンドク           ジ 単成されたる結果を新しいブラウザウィンドウで輝く           たのクロールして [保存] ボタンをクリックします。           A 取ウィンドク           ジ 単成されたる結果を新しいブラウザウィンドウで輝く           P クレンドク           グロールして [保存] ボタンをクリックします。           ウインドク           ジ 単成されたる様果を新しいブラウザウィンドウで積く           P クレンドク           ● ジェのたる 様素内容に基づいて自分との関連ながい 検索結果やおすずめが表示されます。 後本部<br>だけいつても無効にしたり補買したりできます。           ● パインランド (アンジカ合素) (アレメニ) (イギリス)<br>(アイルランド (アンジカ) (アンゴラ) (アンゴラ) (イジワンド)<br>(アンパランド (アンジラ) (アンゴラ) (アンゴラ) (イジワンド)<br>(アンパランド (アンジカ) (アンゴラ) (アンゴラ) (イジワンド)                                                                                                    |
| 画面を下まで     | 第単端素特に着単回画設定           第単端素特に着単回画設定           第単端素特に着単回画設定           ライストだけ表示する           BEウィンドウ           少国内された各種風を新しいブラウザウィンドウで類く           クレールして[保存] ボタンをクリックします。           Sanceを特徴を行いブラウザウィンドウで類く           少国内された各種風を新しいブラウザウィンドウで類く           クロールして[保存] ボタンをクリックします。           Sanceを特徴を行いブラウザウィンドウで数く           中国のたち特徴を行いブラウザウィンドウで数く           日本のたち特徴を行いブラウザウィンドウで数く           日本のたち特徴を行いブラウザウィンドウで数く           日本のたち特徴を行いブラウザウィンドウで数く           日本のたち特徴を行いブラウザウィンドウで数く           日本のたち特徴を行いブラウザウィンドウで数く           日本のたち特徴を行いブラウザウィンドウで数く           日本のたちちたちな気がらいブラウザウィンドウで数く           日本のたちちたちな気がらたまます。           日本のたち           日本のたち           日本のたち           「日本のたち           「日本のたち           「日本のたち           「日本のたち           「日本のたち           「アンブランド」           「アンブランド」           「アンジンド」           「アンジンド」           「アンゴラ」           「アンジンド」           「アンジンド」           「アンジンド」           「アンジンド」           「アンジンド」           「アンジンド」           「アンジンド」           「アンジンド」                                                                                                    |

- 2. ヤフー
  - ①ヤフー検索ページを開いて(URL:<u>https://search.yahoo.co.jp</u>)検索窓の下にある [ \* 検索設定] をクリックします。

| LIDERAL AND AND AND AND AND AND AND AND AND AND |                                 | A REFE M + Valued LARAN AND |
|-------------------------------------------------|---------------------------------|-----------------------------|
|                                                 |                                 |                             |
|                                                 |                                 |                             |
|                                                 | ウィブ 赤奈 秋草 が高な 分交 ハブルタイル ポン 一軒 。 |                             |
| YAHOO!                                          | AT BE DE NEW ON DIVISION AV     | Q. (8)(#)                   |

| **        | ±ブ会体 ◎日本語のページのみ | <b>中</b> 常行指定 |
|-----------|-----------------|---------------|
| つ画面が開くので、 | [別ウィンドウ表示]      | の [ウェブ検索結     |

② [検索設定] J 果、スポ ンサードサーチをクリックしたときに別ウィンドウで表示する。]の前ににある にクリックをしてチェックを入れます。

| YA   | HOO!<br>JAPAN                                |                                                                                                    | i 🕈 Yahool           |
|------|----------------------------------------------|----------------------------------------------------------------------------------------------------|----------------------|
| 検索設定 | 設定が終了したら「設定を保存」<br>JAPAN ID (fazn3456) 登録清朝: | ボタンを押してください。設定はあり、のYahool<br>に保存されます。                                                                                                    | 設定老保存                |
|      | 入力補助                                         | <ul> <li>YahooH検索で<u>キーワード入力補助機能を営い</u>れ所する。</li> <li>※ この設定は、<u>ahool 以下のトップページ</u>には反映されません。Yahool ページの検察にた力優(検索室)の下にある小さな▼(キーワード入力機<br/>ブムシックして、[ON]または[OFF]の検索を切り騙えてください。</li> </ul> | JAPANのトップ<br>助を聞く)の夕 |
|      | かワインドウ表示                                     | の ウェブ検索結果、スポンサードサーチをクリックしたときに別ウィン!                                                                                                    | ドウで表示する。             |

- ③ [設定を保存] ボタンをクリックします。
- 3. MSN

①MSN のトップページを開きます。(URL: https://www.msn.com/ja-jp/)

| 🐓 msn                                                                                                    |                      |                                      | ▶ 0±788                          |
|----------------------------------------------------------------------------------------------------|----------------------|--------------------------------------|----------------------------------|
|                                                                                                    | 積素還是 M5N2            | こは intitle役 intitle/網羅 役 or 海 役 or わ | - 構成を開始                          |
| ②検索の窓に検索                                                                                                    | キーワードを入              | カして、[Enter] キーる                      | を押すか、[ウェブ検索] ボ                   |
| タンをクリック                                                                                                    | します。                 |                                      |                                  |
| ③検索結果画面のオ                                                                                                    | 右上にある [ Ξ            | ] アイコンをクリック                          | <b>ノ</b> します。                    |
| <ul> <li>III 325</li> </ul>                                                                                   |                      | 100 800 3                            |                                  |
|                                                                                                    |                      | 0,0                                  | Switch to Bing in English D942 8 |
|                                                                                                    |                      |                                      |                                  |
| ①表示されたメニ:                                                                                                    | ューの [設定]             | をクリックします。                            |                                  |
| ⊕表示されたメニ:                                                                                                    | ューの [設定]             | をクリックします。                            |                                  |
| <ul> <li>①表示されたメニ:</li> <li>③ **</li> <li>● **</li> </ul>                                                     | ューの [設定]<br>×        | をクリックします。                            |                                  |
| <ul> <li>①表示されたメニ:</li> <li>② 300</li> <li>● 100</li> <li>● 100</li> <li>● 100</li> <li>● 100</li> </ul>      | ューの <u>[設</u> 定]<br> | をクリックします。                            |                                  |
| <ul> <li> 金 みま くろう また (1) (1) (1) (1) (1) (1) (1) (1) (1) (1)</li></ul>                                       | ューの [設定]<br>、        | をクリックします。                            |                                  |
| <ul> <li>金 39t</li> <li>● 55</li> <li>● 55</li> <li>● 55</li> <li>● 55</li> <li>● 55</li> <li>● 55</li> </ul> | ューの <u>[設</u> 定]     | をクリックします。                            |                                  |

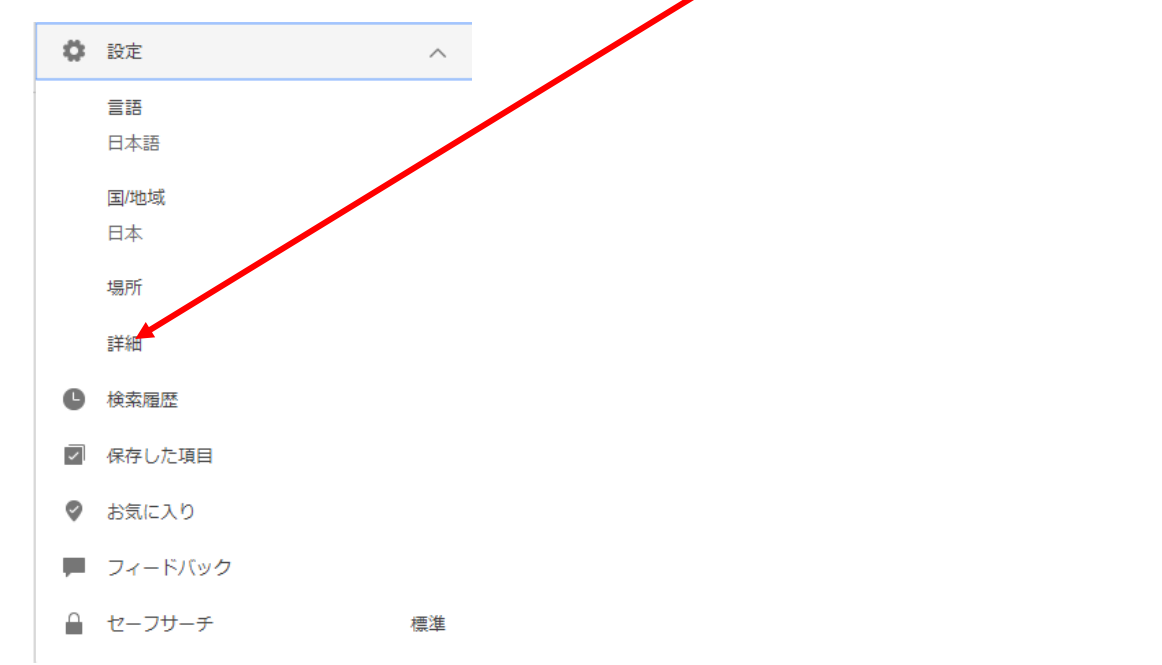

⑤ [設定] が展開されます。展開された中の [詳細] をクリックします。

⑥ [設定] 画面が開きます。[検索結果] の [新しいタブまたはウィンドウに検索結果のリンク先を開きます] と [新しいタブまたはウィンドウにニュースの検索結果のリンク先を開きます] の前の□にクリックしてチェックを入れます。

| D DIDARS |                                                               | P                                                                                           |
|----------|---------------------------------------------------------------|---------------------------------------------------------------------------------------------|
| 設定       |                                                               |                                                                                             |
|          | 稜案                                                            |                                                                                             |
| 6k/R     | セーフサーチ                                                        | 高レベル<br>検索結果から成人向けのテキスト、画像、動画を除外する                                                          |
| 国/地域     |                                                               | 標準<br>検索結果からデキスト以外の広人向けの画像および動画を除外する                                                        |
| min.     |                                                               | オフ<br>検索結果から成人向けコンデンツを除外しない                                                                 |
| ホームページ   |                                                               | 不適切なコンテンツの表示を継続しますか? 🖌                                                                      |
| 個人用設定    | 場所<br>24+100-0010 が30-00 +1-                                  | 都進府県と市町村、または郵便番                                                                             |
|          | は影使動号を入力してください。位<br>習慣報を使用することにより、より<br>関連性の高い体変結果が示されま<br>す。 | 66. 東京都 創宿区                                                                                 |
|          | 検索のキーワード候補                                                    | > 入力時に表示される検索候補を影照してください。                                                                   |
|          | 検索結果                                                          | <ul> <li>新しいタブまたはウィンドウに検索結果のリンク先を開きます</li> <li>新しいタブまたはウィンドウにニュースの検索結果のリンク先を開きます</li> </ul> |

ウェブページのリンク先を別タブまたは別ウィンドウで開く 5/5

⑦画面を下までスクロールして [保存] ボタンをクリックします。

| 検索     | and the second second |                                             |
|--------|-----------------------|---------------------------------------------|
|        | 動画とバノラマ               | <ul> <li> 自動的に再生する </li> </ul>              |
| 国/地域   |                       | <ul> <li>         自動的に再生しない     </li> </ul> |
|        |                       | ◎ 静止直像を表示                                   |
| 品語     |                       |                                             |
|        | ホームページをカスタマイス         | ※ ニュースと聞心事項を表示                              |
| ホームページ |                       | 副 ホームページの画像を表示                              |
|        |                       | ■ メニューバーを表示                                 |
| 佩人用設定  |                       |                                             |
|        |                       |                                             |
|        | 個人用設定                 |                                             |
|        | 個人情報                  | 個人情報を管理するには、個人設定のページに移動してください               |
|        |                       |                                             |
|        |                       |                                             |